## MANUAL USUARIO PARA ACCEDER A LA ATENCION VIRTUAL DEL TRIBUNAL SUPERIOR DE CARTAGENA

## **INGRESO DESDE UN COMPUTADOR**:

1. Ingrese al portal web de la Rama Judicial <u>www.ramajudicial.gov.co</u>

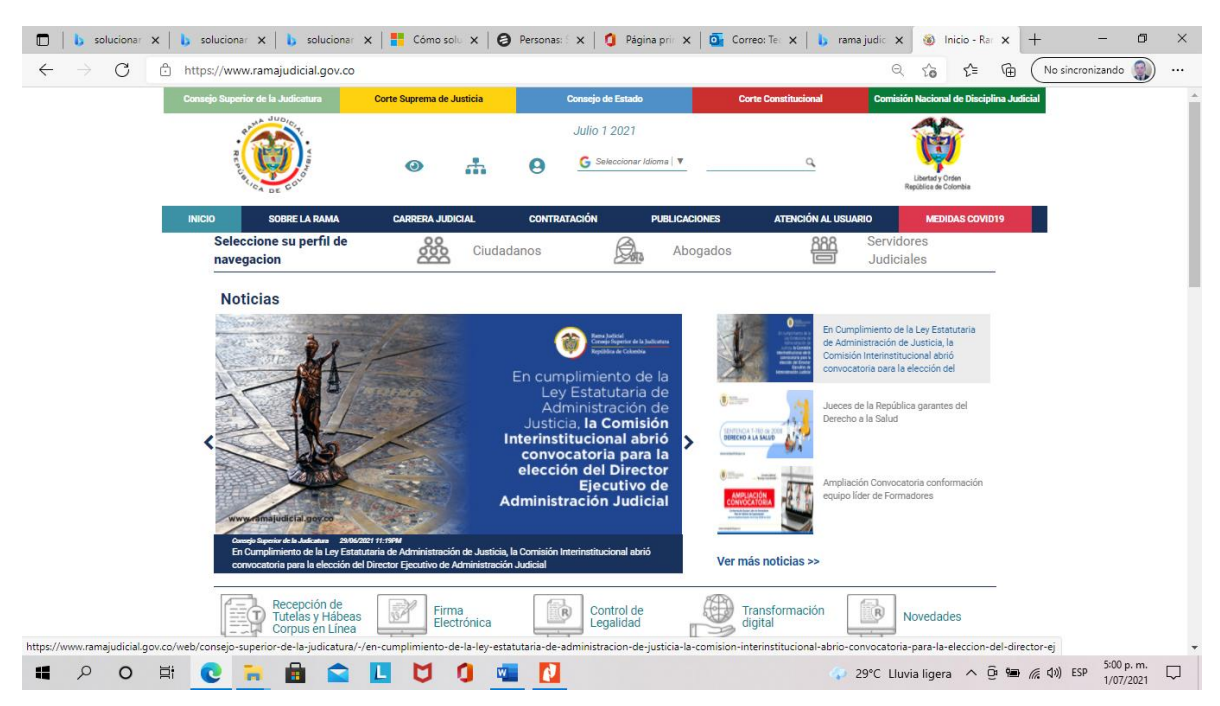

2. Diríjase hasta micrositio TRIBUNALES SUPERIORES y haga CLIC.

|                       | 00         | BORDET LA RAMA                              | CARRENA ARTICIAL | CONTINUENDON                                                                                    | PUBLICACIONES          | ATTENDON AL URUAR                                                                                                    | 0                                                             | MEDIDA                        | AS COVID18 |  |
|-----------------------|------------|---------------------------------------------|------------------|-------------------------------------------------------------------------------------------------|------------------------|----------------------------------------------------------------------------------------------------|---------------------------------------------------------------|-------------------------------|------------|--|
|                       | Q,         | Directorio Nacional                         |                  | <ul> <li>Orieno Coacci-so handifusación pr<br/>2011</li> <li>Depositorio Audicialien</li> </ul> | or aviant Laty 1427 da | la DEAJ<br>• Videnteja                                                                                                |                                                               |                               |            |  |
|                       | (1)<br>(0) | Registro Nacional de                        | Abogados         | Estadetua Julcialee                                                                             |                        |                                                                                                    |                                                               |                               |            |  |
|                       | 80         | Consulta de Jumprut<br>Altas Cortes         | Sencia -         |                                                                                                 |                        |                                                                                                    |                                                               |                               | _          |  |
|                       | (R)        | Consulta de Jurispruc<br>Tribunales         | tencia-          | Facebook                                                                                        |                        | Twitter                                                                                                    |                                                               |                               |            |  |
|                       | දිරි       | Comstén Nacional de                         | Género           | Corperto Stocence de                                                                            | ta Judicitara          | Torrets or Brandward                                                                                                  |                                                               |                               | 0          |  |
|                       |            | -                                           |                  | $\odot$                                                                                         |                        | conformación de la ten<br>del Davidor Ejecutivo d<br>Anticial<br>A tray, tro de julio hay 3<br>Información congetar E | n y postacio<br>e Activiziativa<br>N angli John<br>NU y Della | elección<br>olor<br>imacifica |            |  |
| S.                    | -          | Juzgados Administra                         | tivos            | (Constant                                                                                       |                        | turbe .                                                                                                    |                                                               |                               | letter.    |  |
|                       | Ge         | Autgados del Circulto                       | 0                |                                                                                                 | -Restords              | Perfected<br>Results 1                                                                                                |                                                               | in an                         |            |  |
|                       | Gas        | Juzgados de Ejecució<br>y Medidas de Segund | n de Penas<br>ad | L J                                                                                             |                        |                                                                                                    | 10000                                                         | 16.00                         |            |  |
|                       | Gui        | Juzgados Municipale                         |                  |                                                                                                 | 100                    |                                                                                                    |                                                               |                               |            |  |
| mayolical.gov.co/web/ | 10228/1267 | himadea de Redund                           | 0                |                                                                                                 |                        | -                                                                                                    | -                                                             |                               |            |  |

3. Seleccione: BOLÍVAR, CAPITAL: CARTAGENA

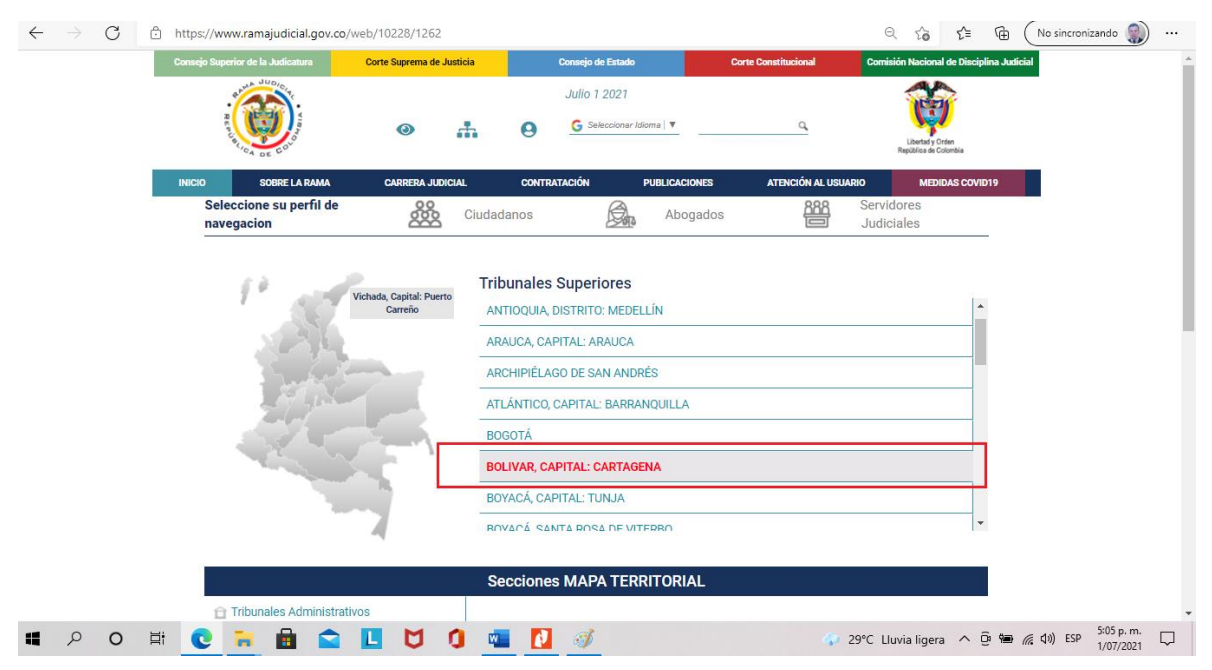

4. Haga clic en la pestaña <u>CIVIL FAMILIA</u>, seguido haga clic <u>en SALA CIVIL FAMILIA DEL</u> <u>TRIBUNAL SUPERIOR DE CARTAGENA.</u>

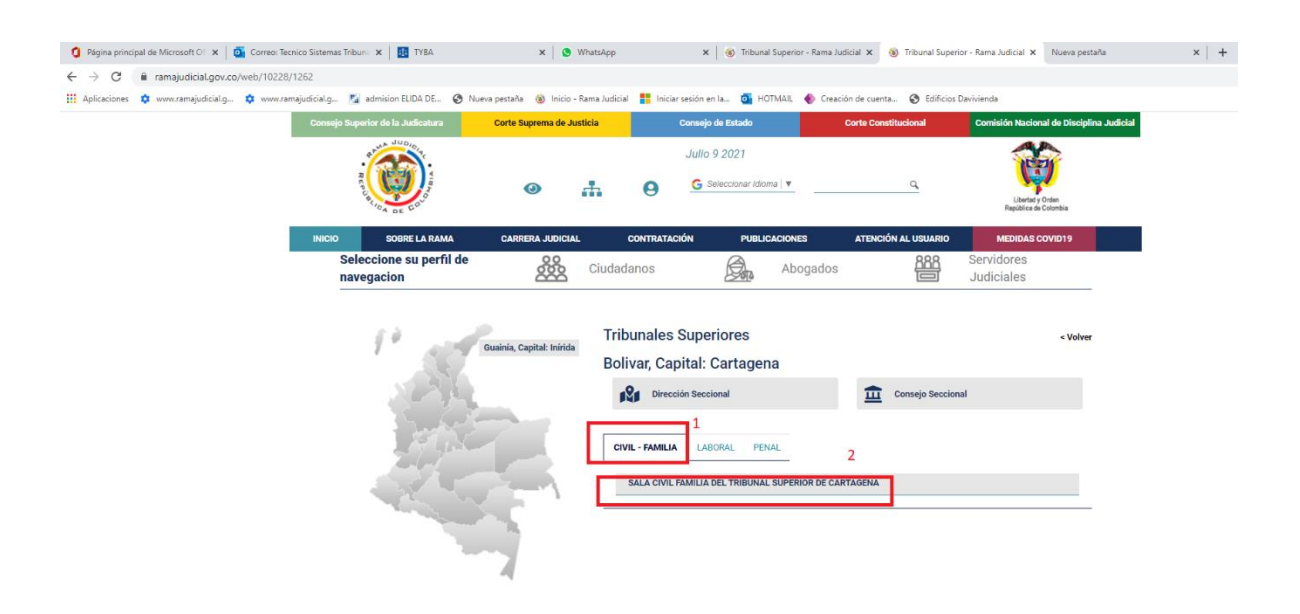

5. Haga clic en el botón ATENCIÓN AL USUARIO

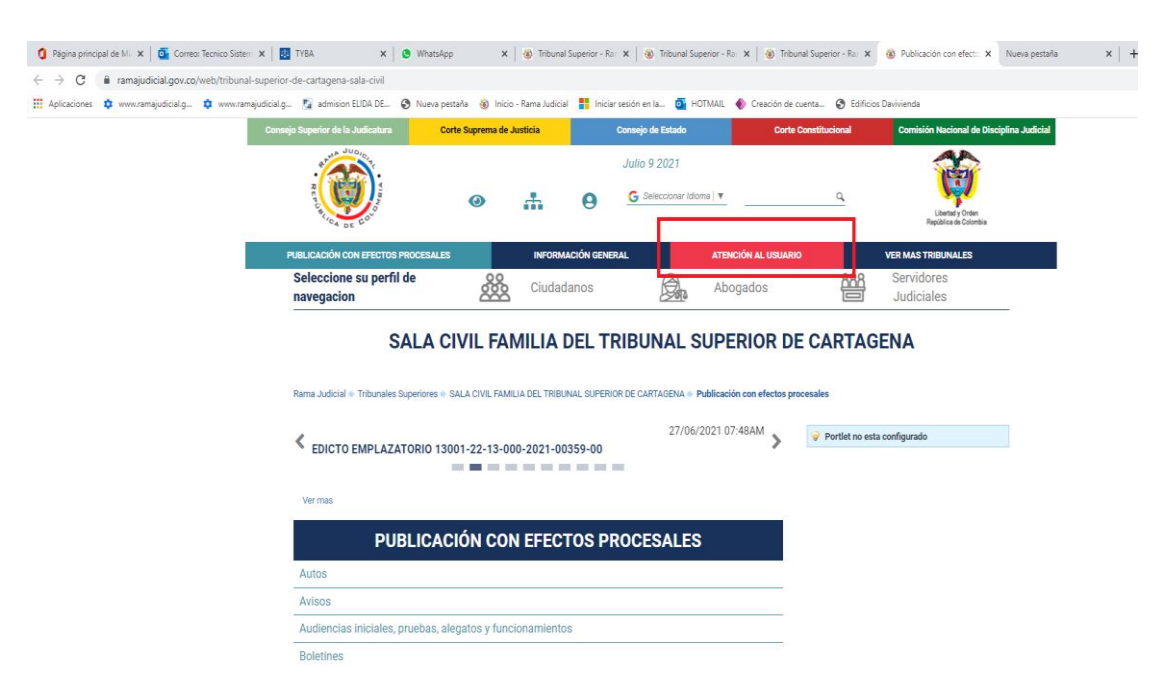

6. Haga clic en el aviso de **ATENCIÓN VIRTUAL**, este link lo direccionará a una reunión en Microsoft teams.

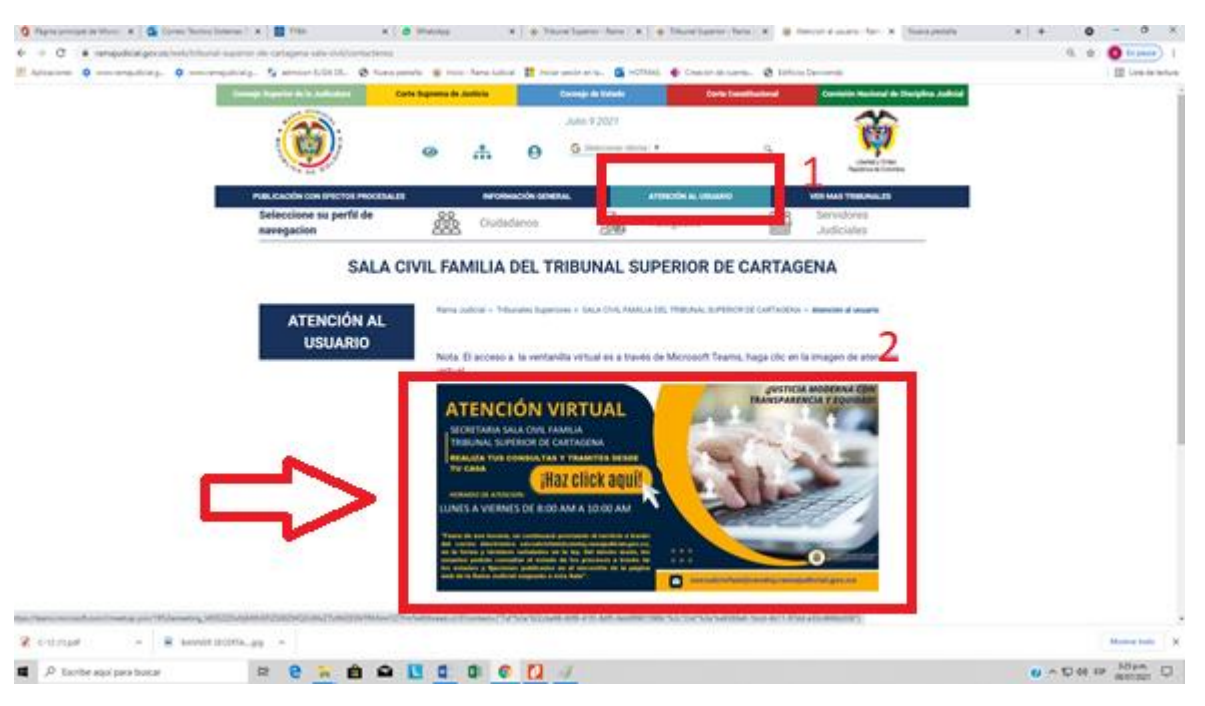

7. Haga clic en <u>CONTINUAR CON EL EXPLORADOR</u>, para acceder a la ventanilla virtual a través de teams.

| $\leftarrow$ $\rightarrow$ $C$ $\textcircled{https://teams.microsoft.c}$ | om/dl/launcher/launcher.html?url=%2F_%23%2Fl%2Fr | meetup-join%2F19%3Ame     | eeting_M2NjYWY1ZmItZjU0Y 🏠 🗘                                                                                                    | No sincronizando 🌒 …                |
|--------------------------------------------------------------------------|--------------------------------------------------|---------------------------|----------------------------------------------------------------------------------------------------|-------------------------------------|
| ت <b>ن</b><br>¿Cómo de<br>reunión d                                      | esea unirse a la<br>le Teams?                    | ¢                         | Descargar la aplicación de<br>Windows<br>Use la aplicación de escritorio para obtener la<br>mejor experiencia.<br>Continuar en este explorador<br>No se requiere ninguna descarga o<br>instalación. |                                     |
|                                                                          |                                                  | ų                         | Abra la aplicación de Teams<br>¿Ya lo tiene? Vaya directamente a la reunión.                                                                                                    |                                     |
|                                                                          | Privacidad y cookies                             | Divulgaciones de terceros |                                                                                                    |                                     |
| 🖬 🔎 🛱 O 🛱 🚺                                                              | 🕿 🖪 💆 🛈 🖷 🚺 🚿                                    |                           | 🌍 29°C Lluvia ligera \land 📴 🖮                                                                                                    | 信 �) ESP 5:15 p.m. □<br>1/07/2021 □ |

8. Cuando ingrese al link de Microsoft Teams, haga clic en el botón <u>PERMITIR</u> para que pueda usar el micrófono y la cámara para las llamadas y las reuniones en este explorador.

| 🔲 📘 Isarama judic          | ial - Bing X        | Tribunal Superior - Rama | a Judicial 🗙 🧃 Mici                                                     | rosoft Teams                                             | × +                                                                                  |                      |     |              |          |           | ٥            | ×      |
|----------------------------|---------------------|--------------------------|-------------------------------------------------------------------------|----------------------------------------------------------|--------------------------------------------------------------------------------------|----------------------|-----|--------------|----------|-----------|--------------|--------|
| $\leftarrow \rightarrow G$ | https://teams.mic   | crosoft.com/_#/I/meetup- | join/19:meeting_M2N                                                     |                                                          |                                                                                      |                      | ۲ê  | ť∎           | œ (      | InPrivate |              |        |
|                            | teams.microsoft.com | quiere X                 |                                                                         |                                                          |                                                                                      |                      |     |              |          |           |              |        |
|                            |                     | Select<br>usar e         | cione <u>Permit</u><br>el micrófono<br>reunic<br>do lo haga, activaremo | <u>tir</u> para que N<br>o y la cámara<br>ones en este e | licrosoft Teams p<br>para las llamadas<br>xplorador.<br>te un momento para configura | y las                |     |              |          |           |              |        |
|                            |                     |                          | Para conseguir una                                                      | a mejor experiencia, descarg                             | ie la aplicación de escritorio.                                                      |                      |     |              |          |           |              |        |
| • P O                      | H C .               | 💼 💼 🛄                    | U 🕽 💶                                                                   | 2 🧭                                                      |                                                                                      | 4 29°C Lluvia ligera | ~ 1 | 2 <b>9 /</b> | 辰 (J)) E | SP 5:18 p | . m.<br>2021 | $\Box$ |

9. Escriba su nombre para identificarse en la reunión virtual, en la casilla <u>ESCRIBA EL NOMBRE</u> y haga clic en el botón <u>UNIRSE AHORA</u>

|              | rar | na judicia | I - Bing |            | ×       | 🚳 Tri     | bunal Sup | perior - R | ama Judio | cial ×   | Ŵ        | 🔘 Rei           | unión                | Microsoft              | Teams          | × -      | ि         |            |     |     |        |           |     |     |         |         | -         | ٥     | × |
|--------------|-----|------------|----------|------------|---------|-----------|-----------|------------|-----------|----------|----------|-----------------|----------------------|------------------------|----------------|----------|-----------|------------|-----|-----|--------|-----------|-----|-----|---------|---------|-----------|-------|---|
| $\leftarrow$ |     | С          | ĉ        | https://te | eams.mi | icrosoft. | com/_#/   |            |           |          |          |                 |                      |                        |                |          |           |            |     |     |        |           |     | ò   | £≡      | Ē       | InPrivate | 9     |   |
|              |     |            |          |            |         |           |           |            |           |          | E        | lija su co<br>1 | xonfigu<br>I<br>mbre | rración d<br>Reun      | e audic<br>ión | 2<br>Uni | o para    | a          |     |     |        |           |     |     |         |         |           |       |   |
|              |     |            |          |            |         |           |           |            |           |          |          |                 | Otra                 | is opcion <del>e</del> | s de uni       | ón       |           |            |     |     |        |           |     |     |         |         |           |       |   |
|              |     |            |          |            |         |           |           |            |           | ¢        | < Audi   | io desa         | activado             |                        |                |          |           |            |     |     |        |           |     |     |         |         |           |       |   |
|              |     |            |          |            |         |           |           |            |           | Para mej | jorar su | u experie       | encia, ini           | iicie sesiór           | n o desca      | argue la | versión d | le escrito | rio |     |        |           |     |     |         |         |           |       |   |
| 12           | p   | 0          | ۲.       | 0          | -       |           |           |            | M         | n        | R.       |                 |                      | đ                      |                |          |           |            |     | 100 | 29°C L | luvia lig | era | ~ 6 | ù Yan , | (c (J)) | ESP 5:22  | p. m. |   |

10. Espere un momento que el empleado judicial le permita el acceso.

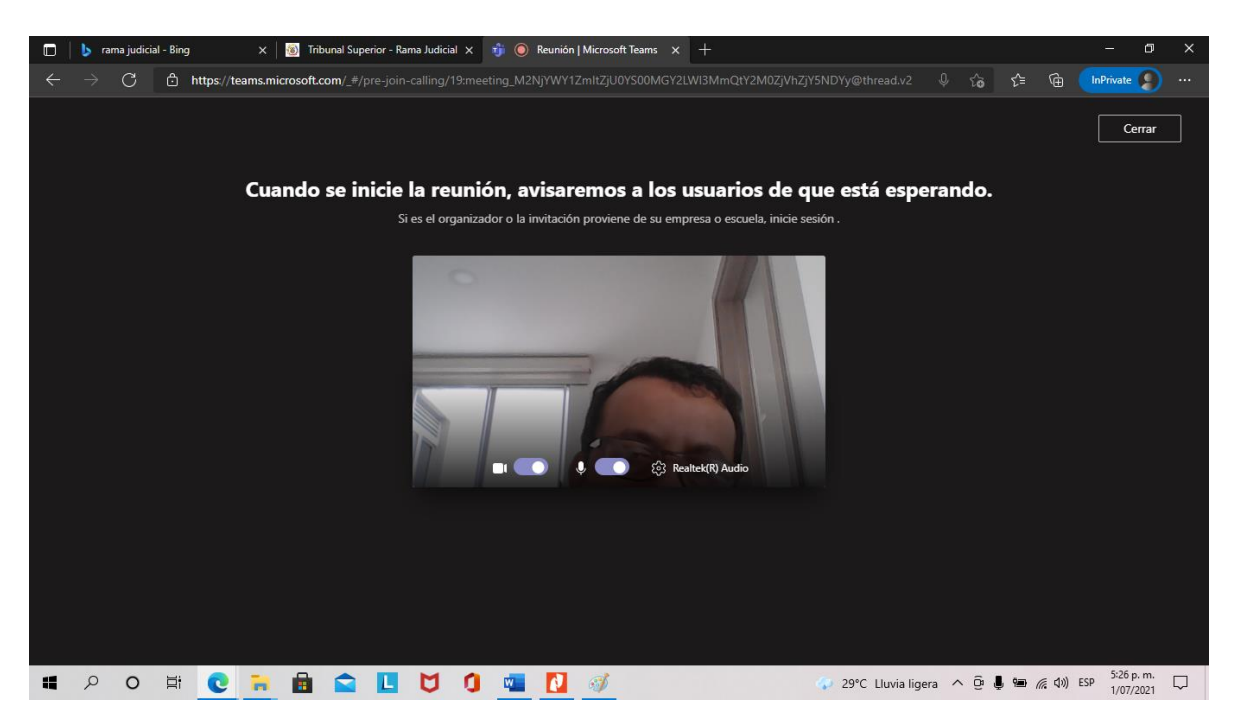

11. ¡listo! ya estará haciendo parte de la reunión, tenga en cuenta que, para participar, debe habilitar el micrófono y cámara del dispositivo.

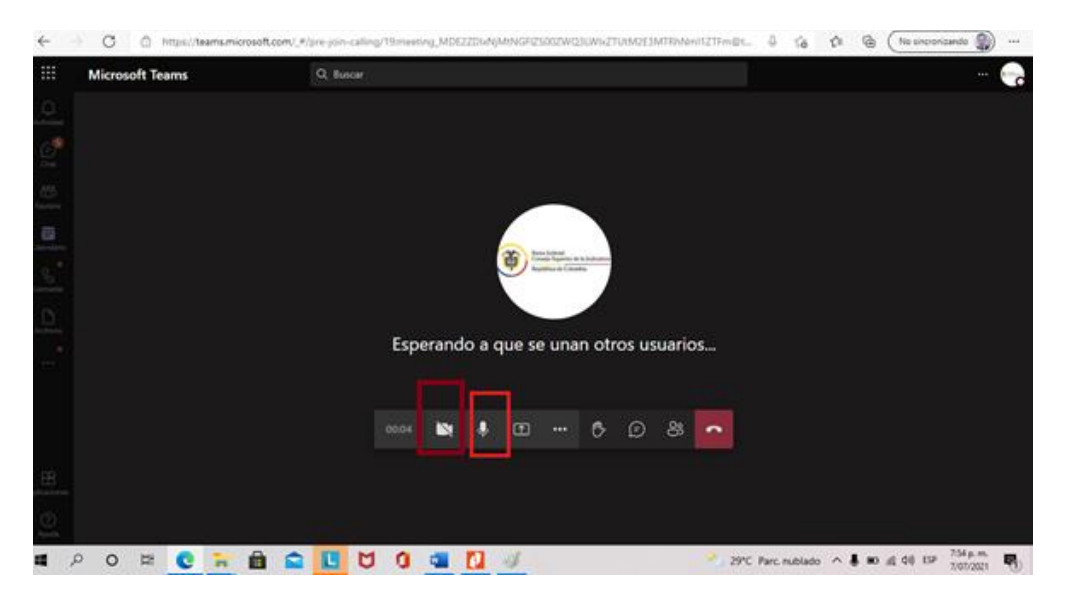

12. Para finalizar la atención y retirarse de la sala virtual, haga clic en el botón finalizar reunión.

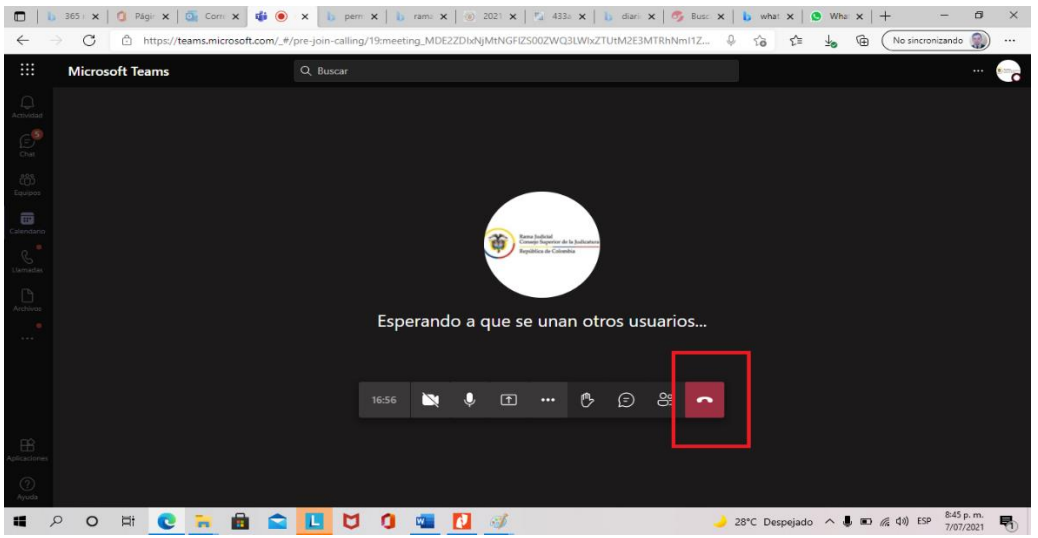

1. Descargue la aplicación de MICROSOFT TEAMS desde la tienda de aplicaciones o haciendo clic **Play Store de android** O app store de IOS que viene por defecto en el celular y se ingresa, una vez allí, se busca el aplicativo de **Microsoft Teams**.

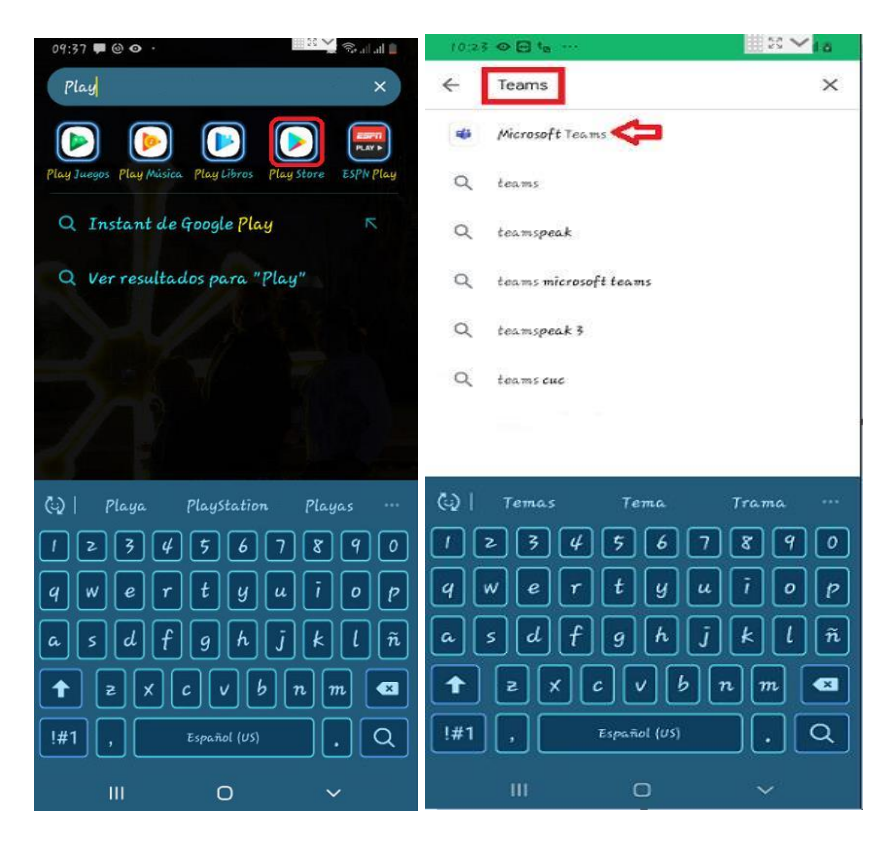

2. Una vez seleccionado, se da clic en **Instalar** y se espera a que termine la instalación,

| 10:38 G 🗢 🗃 \cdots                                                          |                                                                                                    |                                                                                | 1××10                                     |
|-----------------------------------------------------------------------------|----------------------------------------------------------------------------------------------------|--------------------------------------------------------------------------------|-------------------------------------------|
| ÷                                                                           | Q :                                                                                                    | <del>~</del>                                                                   | Q I                                       |
| Microsoft<br>Pikcresoft Corport                                             | Teams                                                                                                    | Microsoft<br>Pricrosoft Corps                                                  | t Teams<br>ration                         |
| 4.4★<br>≠57£ reselus ≠1.98                                                  | Tooles () AC                                                                                                    | Desinstalar                                                                    | Abrir                                     |
| ( Instala                                                                   | *]                                                                                                    | Puede que también te g                                                         | juste →                                   |
|                                                                             | Annual Annual An | S 5                                                                            |                                           |
|                                                                             |                                                                                                    | Stype for Business Percedo Libe<br>for Androist<br>as MB 19.05                 | re: Microsoft Edge A<br>19 miltin : Mit B |
| Acerca de esta app                                                          | $\rightarrow$                                                                                                    | 4.4★                                                                           | E 1                                       |
| Microsoft Teams es el concentra<br>de Office 365.<br>Negocios #2 Principale | lor de trabajo en equipo<br>a grotia                                                                                                    | Novedades •<br>Actualisación: It mar: steo<br>Activar subtitulos en directo di | →<br>aronte una reunión o                 |
| Calificar esta aplicación<br>Cemparte la epinida con stres apacel           | e1                                                                                                    | llamada de grupo<br>Ver el contenido compartido al                             | unirse a un                               |
| ☆ ☆ ☆                                                                       | ☆ ☆                                                                                                    |                                                                                |                                           |
|                                                                             |                                                                                                    |                                                                                |                                           |

3. Una vez termine la instalación, abre el explorador de tu celular e Ingresa al portal web de la Rama Judicial <u>www.ramajudicial.gov.co</u>

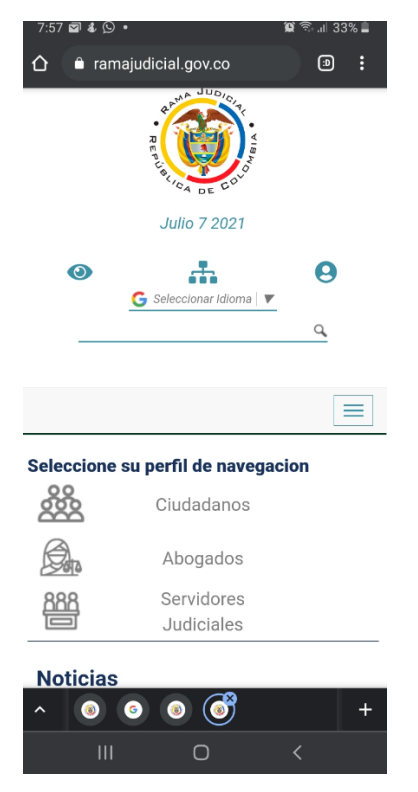

4. Configura tu celular como sitio de escritorio para una mejor visualización.

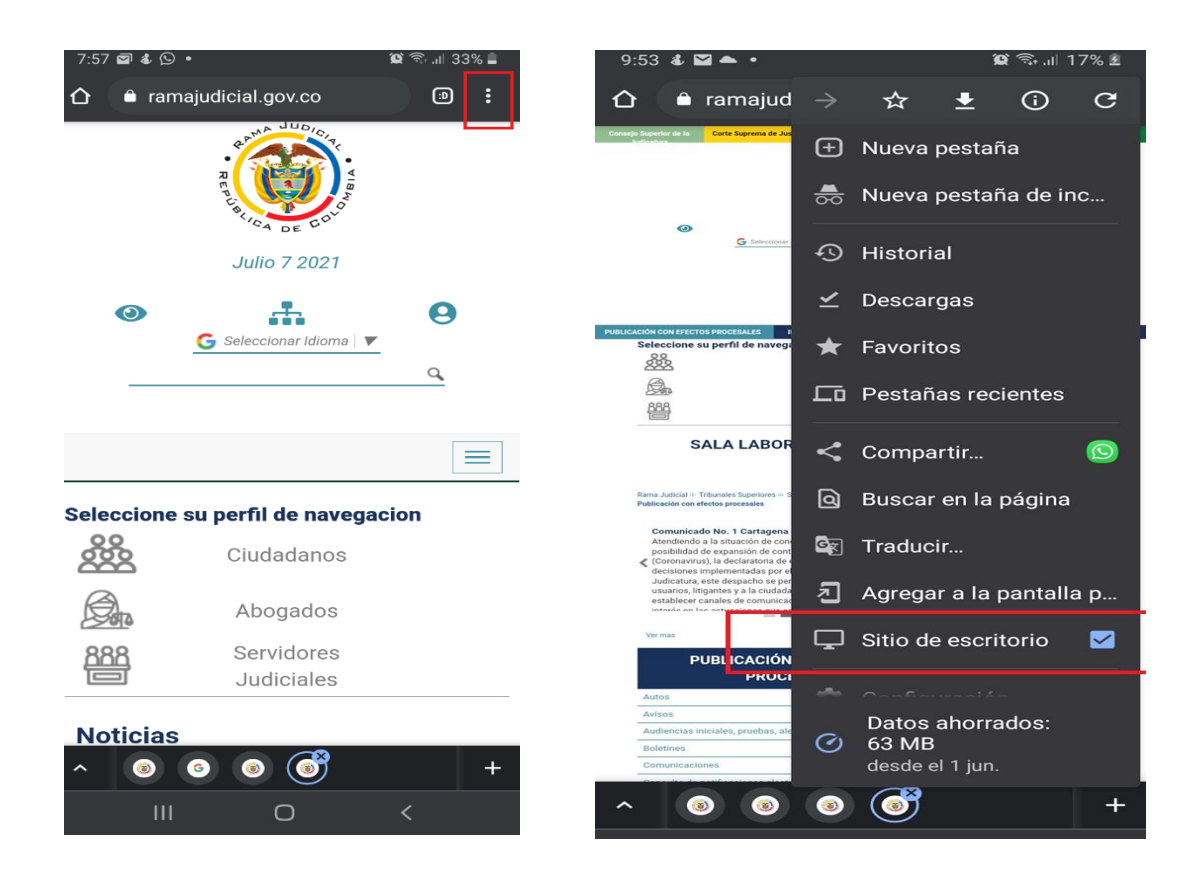

5. Diríjase hasta micrositio **<u>TRIBUNALES SUPERIORES</u>** y haga CLIC.

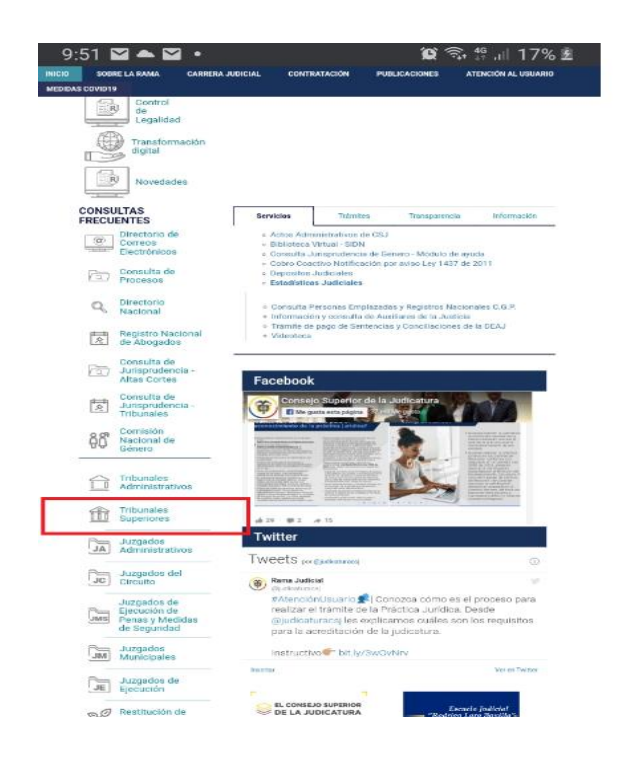

6. SELECCIONE: BOLIVAR, CAPITAL: CARTAGENA

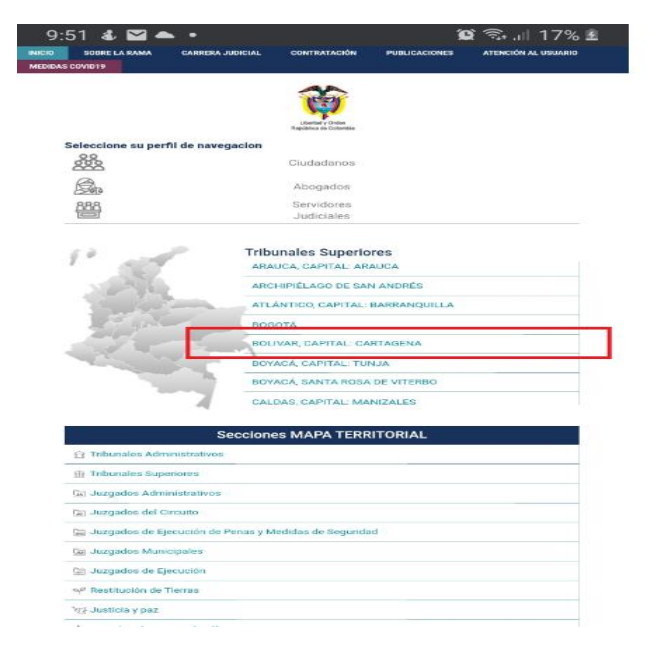

7. Haga clic en la pestaña <u>CIVIL -FAMILIA</u>, seguido haga clic en <u>SALA CIVIL FAMILIA DEL</u> <u>TRIBUNAL SUPERIOR DE CARTAGENA</u>

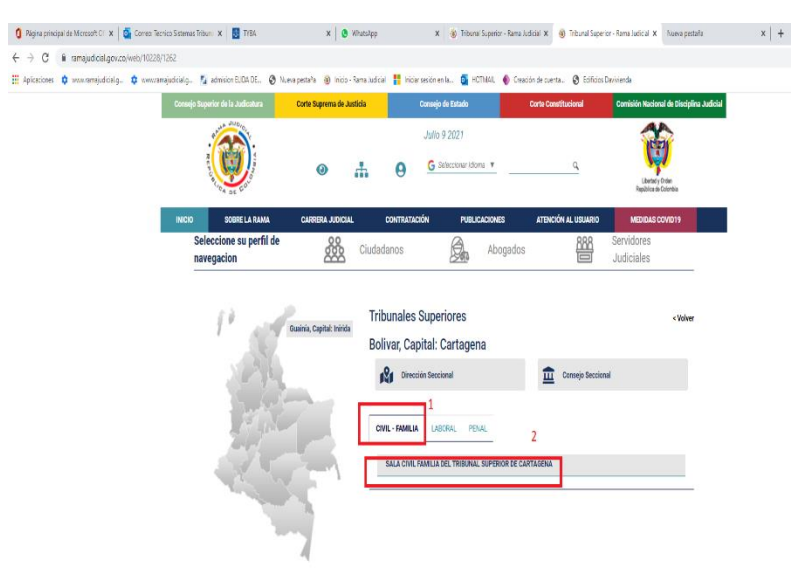

8. Haga clic en el botón ATENCIÓN AL USUARIO

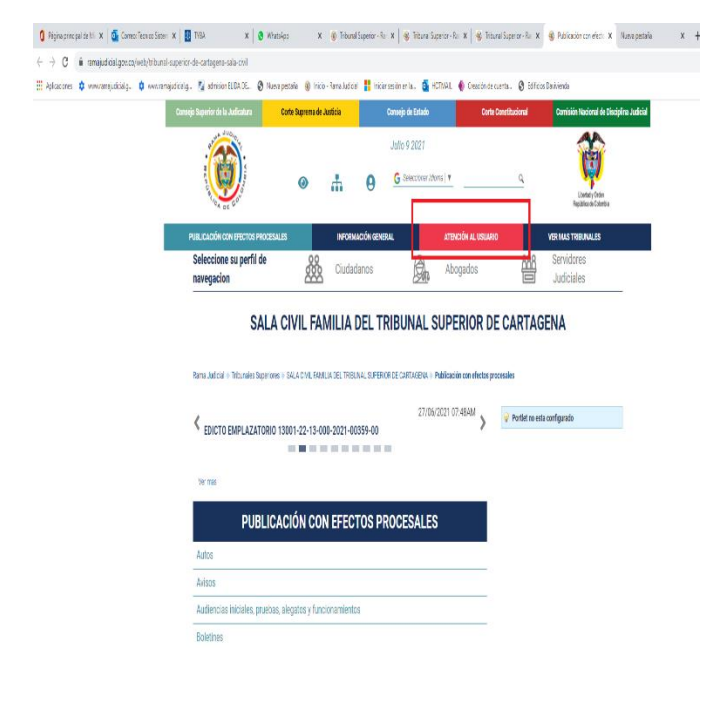

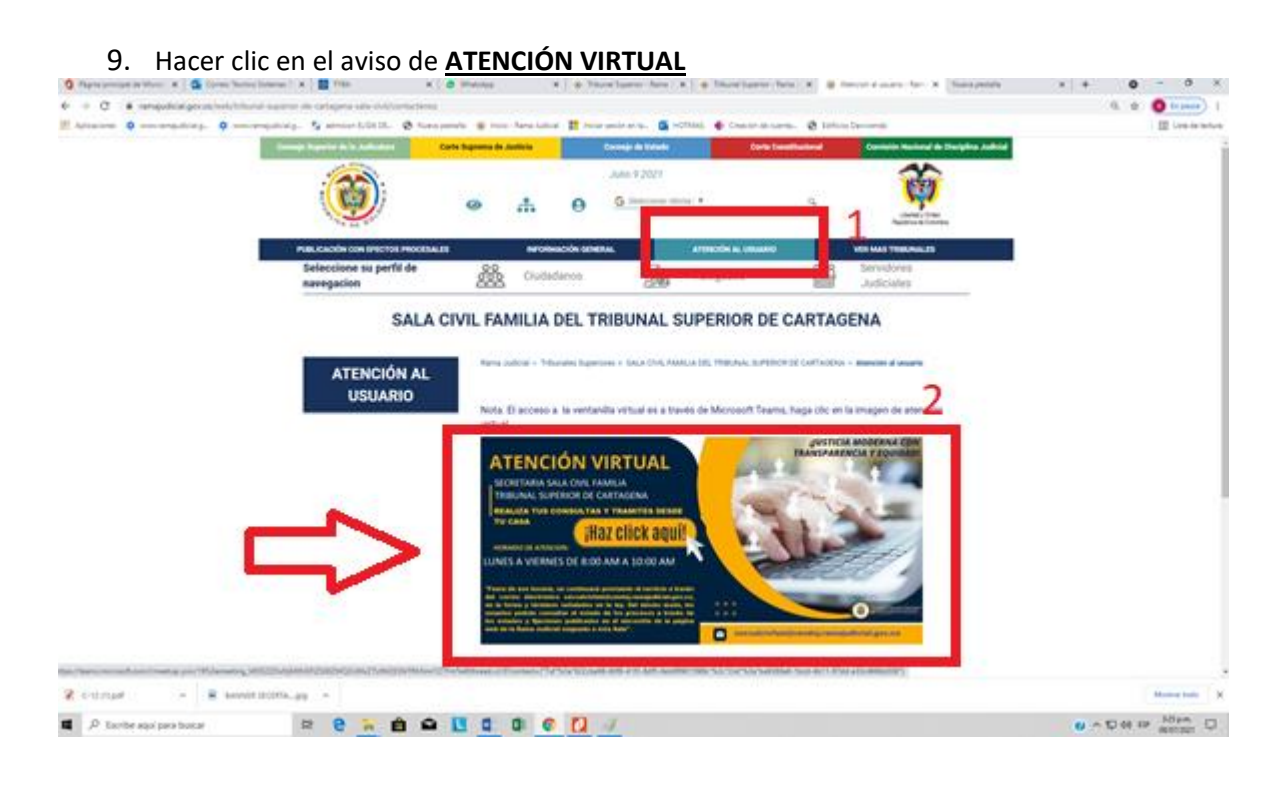

10. Seleccionar abrir con aplicación de Microsoft teams

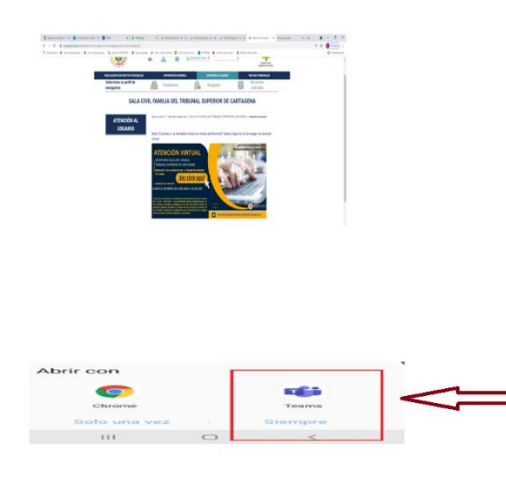

## 11. Hacer clic en el boton unirte a la reunión

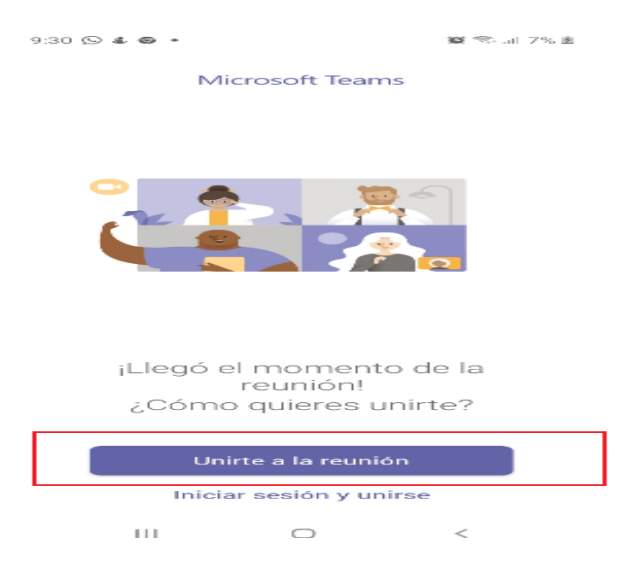

12. Escriba su **NOMBRE** y haga clic en el boton **UNIRTE A LA REUNION** 

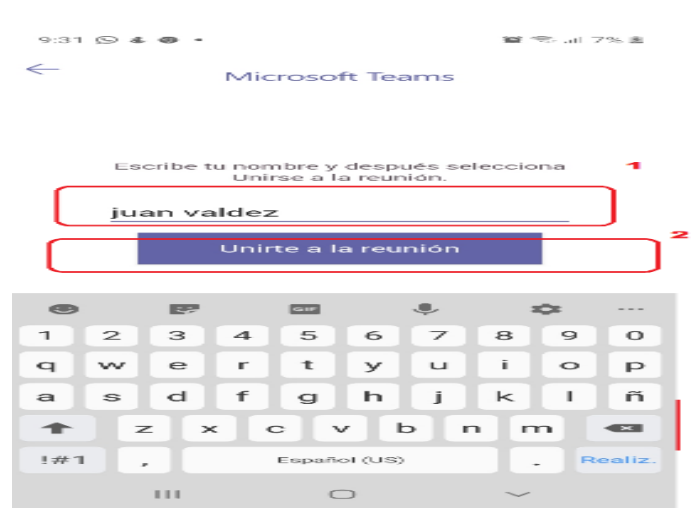

13. Espere un momento a que el empleado judicial le permita el acceso a la sala virtual.

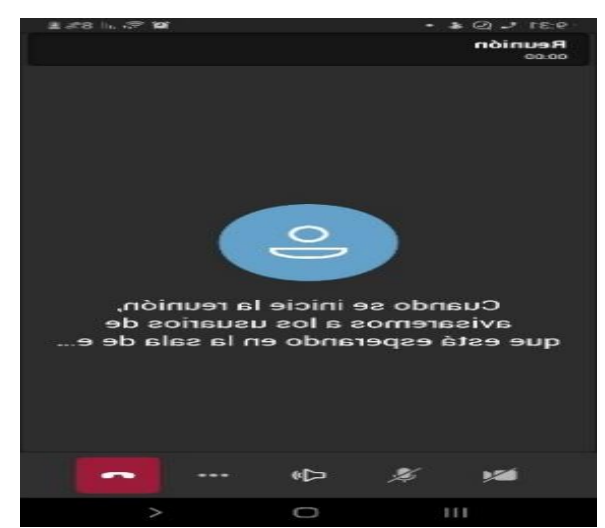

14. Una vez haya ingresado a la sala virtual, habilite el microfono y camara en el dispositivo movil.

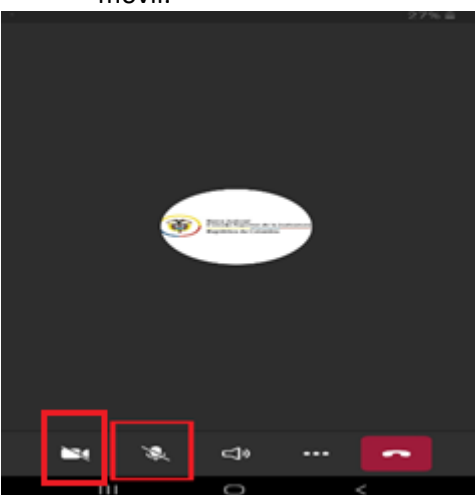

15. Para finalizar la atención y retirarse de la Sala virtual, haga clic en el botón finalizar reunión.

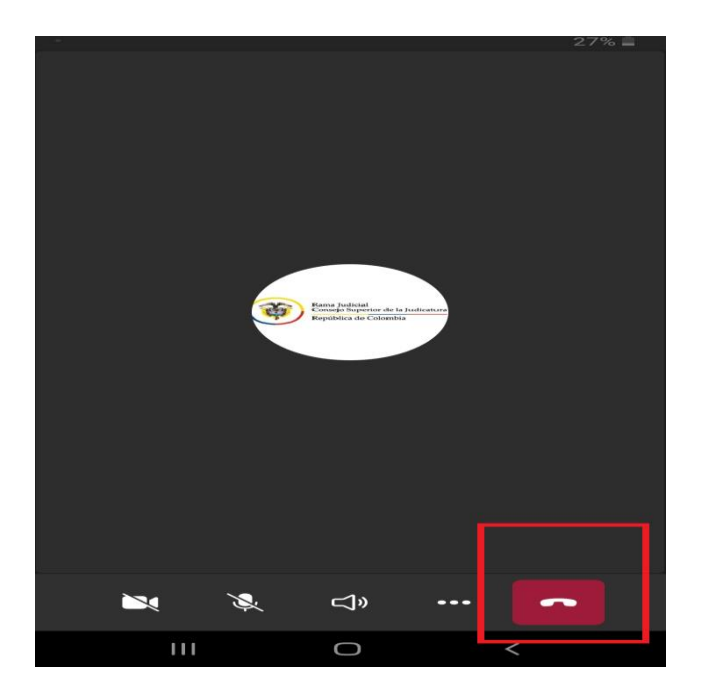

ELABORADO POR:

ADRIANO IBAÑEZ TORRES TECNICO DE SISTEMAS GRADO 11 TRIBUNAL SUPERIOR DE CARTAGENA